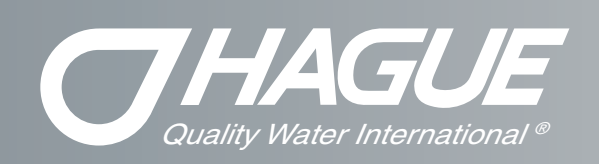

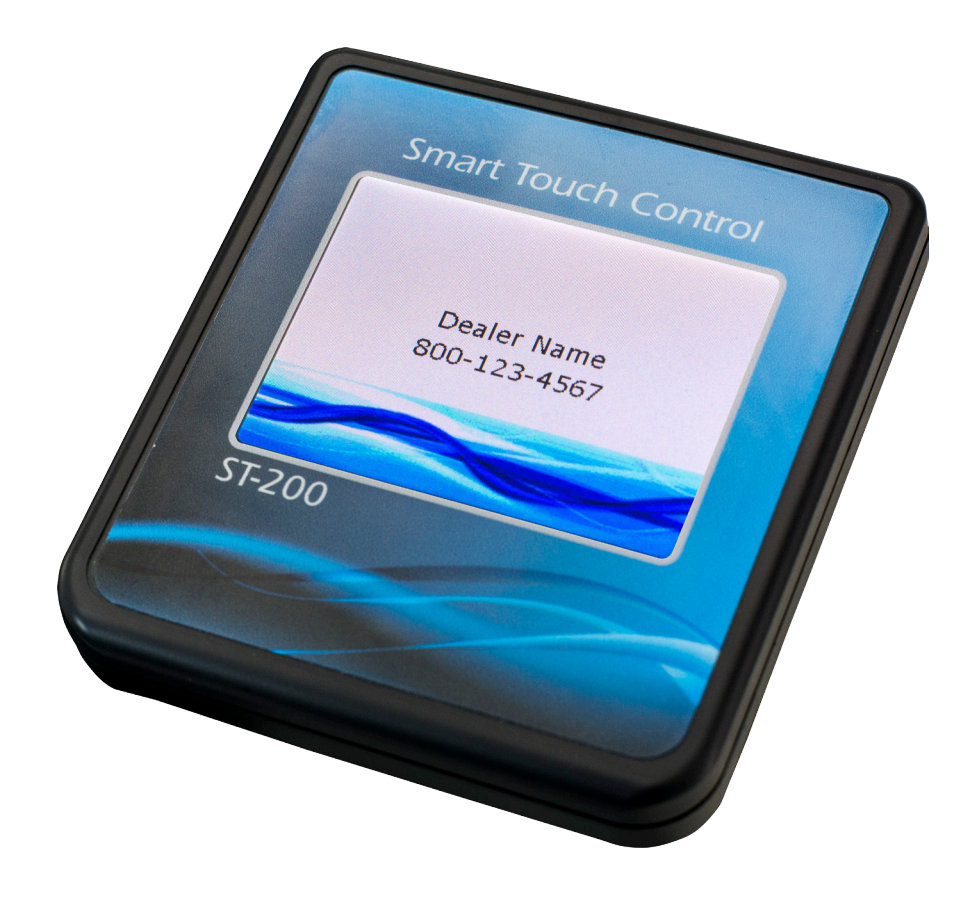

# **Smart Touch Controller**

Version 1.0

**Setup Guide** 

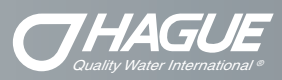

| Smart Touch Controller              |   |
|-------------------------------------|---|
| Setting The Touch Screen Controller |   |
| Service Settings                    |   |
| Service Settings - History          |   |
| Customer Settings                   |   |
| Operating Modes                     | 9 |

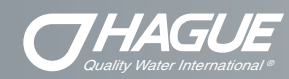

## Setting the Touch Screen Controller

This appliance features a touch screen controller with a color screen display. The controller can be used to view the appliance's status, perform regenerations, and change settings. An independent Hague dealer should set the Service Settings during the installation of the appliance.

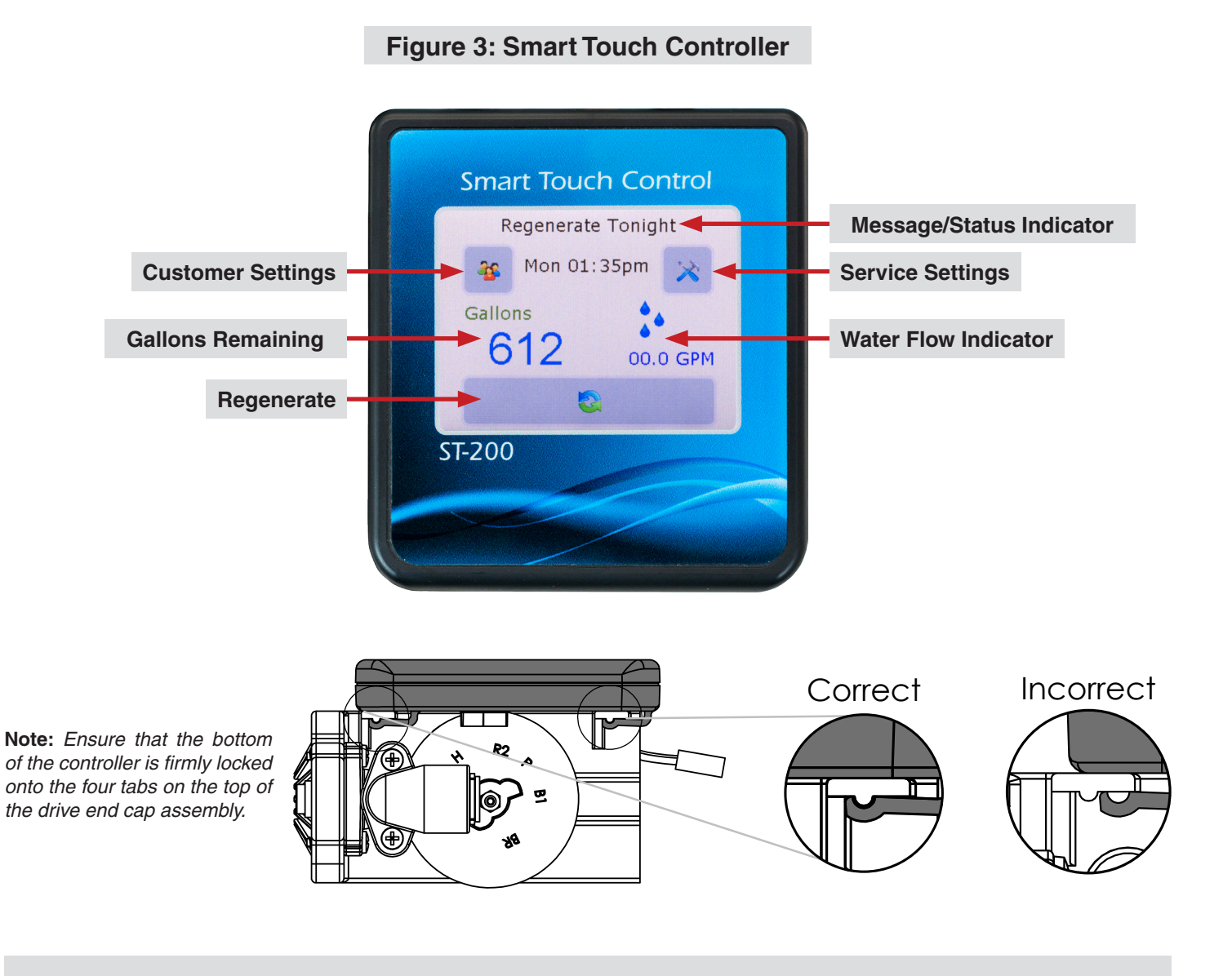

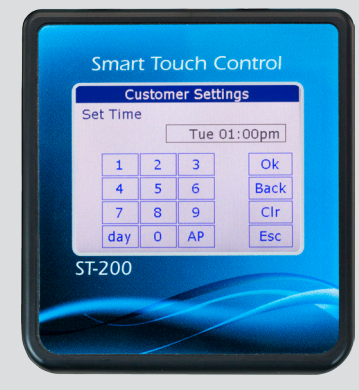

### **Button Function**

- 1. "OK" Button Press after information is added and move to next screen.
- 2."Back" Button Navigates to the previous screen.
- 3. "Clr" Button Resets all values to 0 and/or default value.
- 4."Esc" Button Escapes to the main menu.
- 5." day" Button Press each time to advance day when applicable.
- 6. "AP" Button Toggles time between AM/PM when applicable.

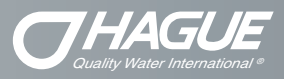

## Service Settings

To program Service Settings on the controller, tap twice on the screen to bring up the "Main Menu". Follow the following steps to set the Smart Touch controller in the Service Settings.

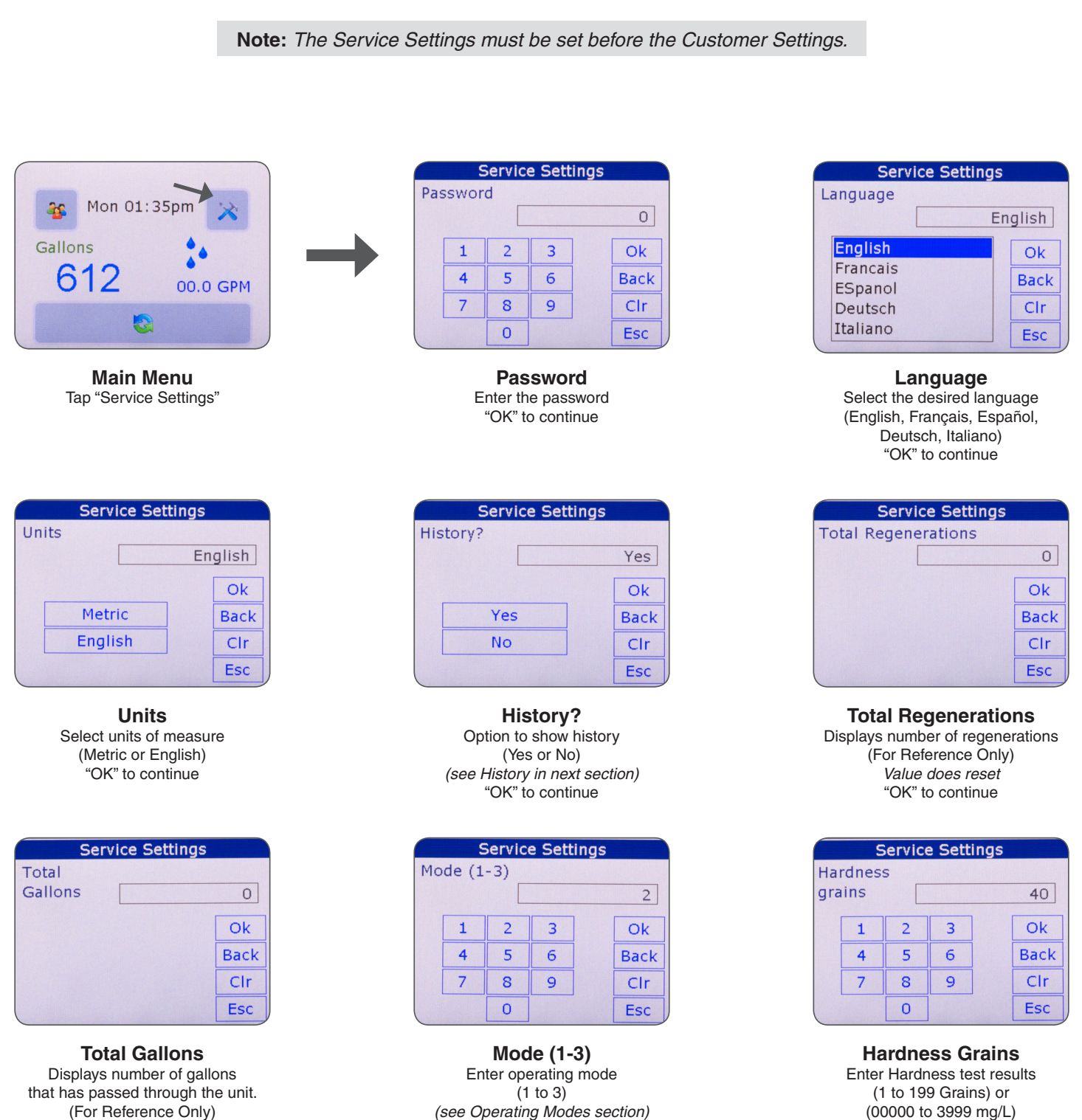

(For Reference Only) Value does reset "OK" to continue

"OK" to continue

"OK" to continue

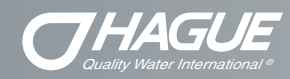

| Service Settings |        |   |   |  |      |
|------------------|--------|---|---|--|------|
| Iro<br>PPI       | n<br>1 |   |   |  | 0    |
|                  | 1      | 2 | 3 |  | Ok   |
|                  | 4      | 5 | 6 |  | Back |
|                  | 7      | 8 | 9 |  | Clr  |
| 0 Esc            |        |   |   |  |      |

Iron ppm Enter Iron test results (0 to 99 ppm (mg/L)) "OK" to continue

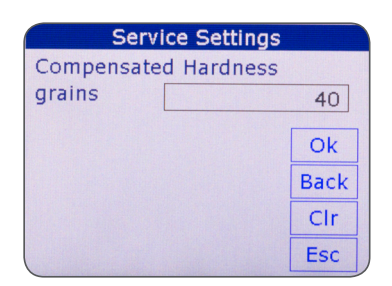

Compensated Hardness Grains Automatically calculated "OK" to continue

|               | Service Settings |   |   |       |  |
|---------------|------------------|---|---|-------|--|
| Bri           | Brine/Rinse      |   |   |       |  |
| minutes 030.0 |                  |   |   | 030.0 |  |
|               | 1                | 2 | 3 | Ok    |  |
|               | 4                | 5 | 6 | Back  |  |
|               | 7                | 8 | 9 | Clr   |  |
| 0             |                  |   |   | Esc   |  |

#### **Brine/Rinse Minutes**

Brine and rinse cycle duration Preset - 030.0 (0 to 999.9) "OK" to continue

| Service Settings     |      |
|----------------------|------|
| 72-96hr Regeneration |      |
|                      | Yes  |
|                      | Ok   |
| Yes                  | Back |
| No                   | Clr  |
|                      | Esc  |

72-96hr Regeneration Force regeneration setting (Yes or No) (see Operating Modes section) "OK" to continue

| Service Settings   |   |   |   |  |      |
|--------------------|---|---|---|--|------|
| Manganese<br>PPM 0 |   |   |   |  |      |
|                    | 1 | 2 | 3 |  | Ok   |
|                    | 4 | 5 | 6 |  | Back |
|                    | 7 | 8 | 9 |  | Clr  |
| 0                  |   |   |   |  | Esc  |

Manganese ppm Enter Manganese test results (0 to 99 ppm (mg/L)) "OK" to continue

| Service Settings         |   |   |   |  |      |
|--------------------------|---|---|---|--|------|
| Capacity<br>grains 24480 |   |   |   |  |      |
|                          | 1 | 2 | 3 |  | Ok   |
|                          | 4 | 5 | 6 |  | Back |
|                          | 7 | 8 | 9 |  | Clr  |
|                          |   | 0 |   |  | Esc  |

Capacity Grains

The desired capacity number (52 to 9999 Grains) or (788 to 6999 gm) "OK" to continue

| -             | 5 | Servic | e Sett | ings |
|---------------|---|--------|--------|------|
| Backwash 2    |   |        |        |      |
| minutes 005.0 |   |        | 005.0  |      |
|               | 1 | 2      | 3      | Ok   |
|               | 4 | 5      | 6      | Back |
|               | 7 | 8      | 9      | Clr  |
|               |   | 0      |        | Esc  |

Backwash 2 Minutes Second backwash cycle duration

> Preset - 005.0 (0 to 999.9) "OK" to continue

| Service Set   | tings |
|---------------|-------|
| Distiller /RO |       |
|               | Yes   |
|               | Ok    |
| Yes           | Back  |
| No            | Clr   |
|               | Esc   |

Distiller/RO Yes, if distiller or RO is in use (Yes or No) "OK" to continue

|      | Service Set | tings |      |
|------|-------------|-------|------|
| Salt |             |       |      |
|      |             | Sodiu | ım   |
|      |             |       | Ok   |
|      | Sodium      |       | Back |
|      | Potassium   |       | Clr  |
|      |             |       | Esc  |

Salt Select Regenerant (Sodium or Potassium) "OK" to continue

|    | Service Settings |   |   |   |      |
|----|------------------|---|---|---|------|
| Ba | Backwash 1       |   |   |   |      |
| mi | nutes            |   |   | 0 | 01.0 |
|    | 1                | 2 | 3 |   | Ok   |
|    | 4                | 5 | 6 |   | Back |
|    | 7                | 8 | 9 |   | Clr  |
|    |                  | 0 |   |   | Esc  |

#### **Backwash 1 Minutes**

First backwash cycle duration Preset - 001.0 (0 to 999.9) "OK" to continue

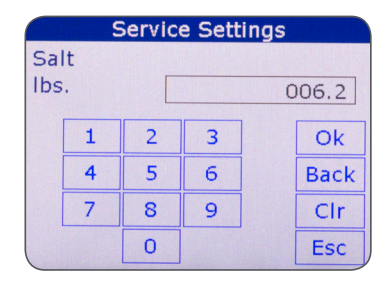

Salt Ibs. Amount of salt for each regeneration. Preset - 006.2 (1.0 to 80.0 lbs.)

(0.45 - 36.99 kg) "OK" to continue Service Settings

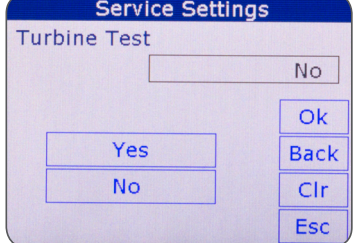

Turbine Test Used for advanced diagnosis (Yes or No) "OK" to continue

## **Smart Touch Controller**

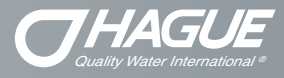

| Service Set  | tings |
|--------------|-------|
| Salt Monitor |       |
|              | No    |
|              | Ok    |
| Yes          | Back  |
| No           | Clr   |
|              | Esc   |

Salt Monitor Optional salt monitor in use (Yes or No) "OK" to continue

| Service Setti      | ngs  |
|--------------------|------|
| Regenerate Tonight |      |
|                    | Yes  |
|                    | Ok   |
| Yes                | Back |
| No                 | Clr  |
|                    | Esc  |

Regenerate Tonight Set to regenerate tonight (Yes or No) "OK" to continue

| Service Settings      |            |  |  |  |  |  |
|-----------------------|------------|--|--|--|--|--|
| Dealer Name           |            |  |  |  |  |  |
| D                     | ealer Name |  |  |  |  |  |
| qwertyuiop            |            |  |  |  |  |  |
| asdfgh                | j k l '    |  |  |  |  |  |
| Sht z x c v b n m Del |            |  |  |  |  |  |
| 123 @ .com Ent        |            |  |  |  |  |  |

Dealer Name Enter the dealership/business name "Ent" to continue

|                       | Service Settings |   |   |   |   |   |   |   |   |
|-----------------------|------------------|---|---|---|---|---|---|---|---|
| De                    | Dealer Phone     |   |   |   |   |   |   |   |   |
| 800-123-4567          |                  |   |   |   |   |   |   |   |   |
| q                     | w                | e | r | t | у | u | i | 0 | р |
| a                     | s                | d | f | g | h | j | k | I | 1 |
| Sht z x c v b n m Del |                  |   |   |   |   |   |   |   |   |
| 123 @ .com Ent        |                  |   |   |   |   |   |   |   |   |
|                       |                  |   |   |   |   |   |   |   |   |

Dealer Name Enter the dealership/business phone number "Ent" to continue

## **Service Settings - History**

History - is an optional set of menus that acts as a clipboard for storing the history of water chemistry, total regenerations, amount of water to pass through the unit, unit model number, and other settings. The history can be used for diagnosis purposes or just for reference. History settings <u>DO NOT</u> affect operation.

When you select "Yes" in the history screen the following screens will be available. Take notice of the "H-" prefix to signify that you are viewing the history.

| Service Settings<br>H-Software. V.#<br>V1.1                                            |                               | H- D | Se<br>ate         |                                | e Sett                              | ings                                  | 0                        |                               | H-I | s<br>Numb   | Servic<br>er of                             | <mark>e Sett</mark><br>Peopl        | e                       | 4                        |
|----------------------------------------------------------------------------------------|-------------------------------|------|-------------------|--------------------------------|-------------------------------------|---------------------------------------|--------------------------|-------------------------------|-----|-------------|---------------------------------------------|-------------------------------------|-------------------------|--------------------------|
| Ok<br>Back<br>Clr<br>Esc                                                               | Visible when<br>History = Yes |      | 1<br>4<br>7       | 2<br>5<br>8<br>0               | 3<br>6<br>9                         |                                       | Ok<br>Back<br>Clr<br>Esc | Visible when<br>History = Yes |     | 1<br>4<br>7 | 2<br>5<br>8<br>0                            | 3<br>6<br>9                         | ]                       | Ok<br>Back<br>Clr<br>Esc |
| H-Software. V.#<br>Software version number<br>(For Reference Only)<br>"OK" to continue |                               |      | Ente<br>Fo<br>(00 | H-<br>er Inst<br>rmat<br>00000 | Date<br>tallatio<br>- MME<br>to 999 | e<br>on Date<br>DDYY<br>9999)<br>inue |                          |                               |     | H-Nu        | umbe<br>Enter I<br>ple in t<br>(1<br>"OK" t | er of<br>numbe<br>the hou<br>to 50) | Peop<br>er of<br>usehol | ole<br>Id                |

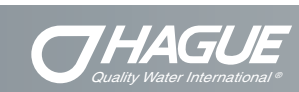

## **Smart Touch Controller**

| Service Settings                                                                              |                               | Service Settings                                                                                                    |                               | Service Settings                                                                                                    |
|-----------------------------------------------------------------------------------------------|-------------------------------|----------------------------------------------------------------------------------------------------|-------------------------------|----------------------------------------------------------------------------------------------------|
| grains 1                                                                                      |                               | PPM 0                                                                                                    |                               | PPM 0                                                                                                    |
| 1 2 3 Ok                                                                                      |                               | 1 2 3 Ok                                                                                                    |                               | 1 2 3 Ok                                                                                                    |
| 4 5 6 Back                                                                                    |                               | 4 5 6 Back                                                                                                    |                               | 4 5 6 Back                                                                                                    |
| 7 8 9 Clr                                                                                     | Visible when                  | 7 8 9 Clr                                                                                                    | Visible when                  | 7 8 9 Clr                                                                                                    |
| 0 Esc                                                                                         | History = Yes                 | 0 Esc                                                                                                    | History = Yes                 | 0 Esc                                                                                                    |
| H-Hardness grains<br>Enter hardness test results<br>(1 to 199 ppm (mg/L))<br>"OK" to continue |                               | H-Iron ppm<br>Enter Iron test results<br>(0 to 99 ppm (mg/L))<br>"OK" to continue                                              |                               | H-Manganese ppm<br>Enter Manganese test results<br>(0 to 99 ppm (mg/L))<br>"OK" to continue                                                    |
| Service Settings                                                                              |                               | Service Settings<br>H-Sulfur                                                                                                   |                               | Service Settings                                                                                                    |
| PPM 1                                                                                         |                               | PPM 1                                                                                                    |                               | PPM 00.0                                                                                                    |
| 1 2 3 Ok                                                                                      |                               | 1 2 3 Ok                                                                                                    |                               | 1 2 3 Ok                                                                                                    |
| 4 5 6 Back                                                                                    |                               | 4 5 6 Back                                                                                                    |                               | 4 5 6 Back                                                                                                    |
| 7 8 9 Clr                                                                                     | Visible when<br>History = Yes | 7   8   9   Clr     0   Esc                                                                                                    | Visible when<br>History = Yes | 7   8   9   Clr     0   Esc                                                                                                    |
|                                                                                               | ····· <b>,</b> ····           |                                                                                                    | ····· <b>,</b> ····           |                                                                                                    |
| Enter Chlorine test results<br>(0 to 99 ppm (mg/L))<br>"OK" to continue                       |                               | H-Sulfur ppm<br>Enter Sulfur test results<br>(0 to 99 ppm (mg/L))<br>"OK" to continue                                          |                               | H-pH ppm<br>Enter pH test results<br>(0 to 99.9)<br>"OK" to continue                                                                           |
| Service Settings<br>H-Iron Bacteria                                                           |                               | Service Settings<br>H-Total Regenerations                                                                                      |                               | Service Settings<br>H-Total                                                                                                    |
| No                                                                                            |                               | 00.0                                                                                                    |                               | Gallons 0                                                                                                    |
| Ok                                                                                            |                               | Ok                                                                                                    |                               | Ok                                                                                                    |
| Yes Back                                                                                      |                               | Back                                                                                                    |                               | Back                                                                                                    |
| No Clr<br>Esc                                                                                 | Visible when<br>History = Yes | Clr<br>Esc                                                                                                    | Visible when<br>History = Yes | Clr<br>Esc                                                                                                    |
| H-Iron Bacteria<br>Is Iron Bacteria present<br>(Yes or No)<br>"OK" to continue                |                               | H- Total Regenerations<br>Displays number of regenerations<br>Value does not reset<br>(For Reference Only)<br>"OK" to continue |                               | H- Total Gallons<br>Number of gallons that<br>has passed through the unit.<br>Value does not reset<br>(For Reference Only)<br>"OK" to continue |
| Service Settings<br>H-Model Number<br>63MAQ                                                   |                               | Service Settings<br>H-Save History<br>No                                                                                       |                               |                                                                                                    |
| q w e r t y u i o p   a s d f g h j k l '   Sht z x c v b n m Del   123 0 com Ent com Ent     | Visible when                  | OkYesNoClr                                                                                                    |                               |                                                                                                    |
| H-Model Number<br>Enter Model Number<br>(00AAA to 99ZZZ)<br>"Ent" to continue                 | History = Yes                 | Esc<br>H- Save History<br>Choose to save history<br>(Yes or No)<br>"OK" to continue                                            |                               |                                                                                                    |

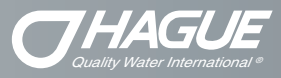

## **Customer Settings**

To program Customer Settings on the controller, tap twice on the screen to bring up the "Main Menu". Follow the following steps to set the Smart Touch controller in the Customer Settings.

Note: The Service Settings must be set before the Customer Settings.

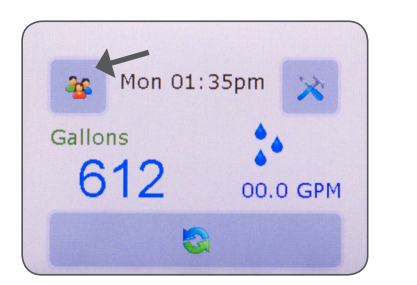

Main Menu Tap "Customer Settings"

| Customer Setting  |                   |              |  |  |  |  |  |  |
|-------------------|-------------------|--------------|--|--|--|--|--|--|
| Regeneration Time | Regeneration Time |              |  |  |  |  |  |  |
|                   |                   |              |  |  |  |  |  |  |
| Sun Thu           | Ok                |              |  |  |  |  |  |  |
| Mon Fri           | Back              |              |  |  |  |  |  |  |
| Tue Sat           | Clr               | Visible when |  |  |  |  |  |  |
| Wed               | Esc               | Mode = 1     |  |  |  |  |  |  |

#### **Regeneration Time**

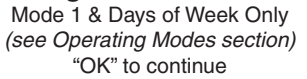

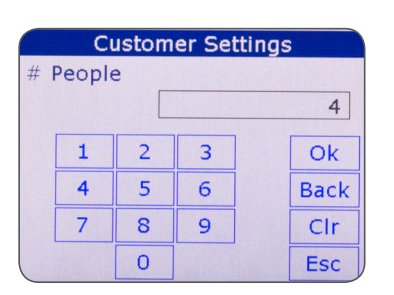

#### **# People** Enter number of people in the household (1 to 50) "OK" to continue

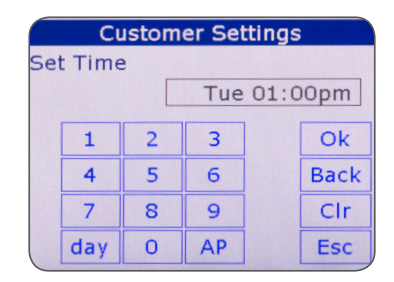

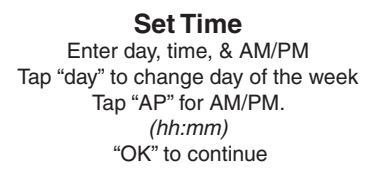

| Customer Settings |   |   |    |      |     |  |  |  |  |
|-------------------|---|---|----|------|-----|--|--|--|--|
| Quiet Start Time  |   |   |    |      |     |  |  |  |  |
| 12:00am           |   |   |    |      |     |  |  |  |  |
|                   | 1 | 2 | 3  |      | Ok  |  |  |  |  |
|                   | 4 | 5 | 6  | Back |     |  |  |  |  |
|                   | 7 | 8 | 9  |      | Clr |  |  |  |  |
|                   |   | 0 | AP |      | Esc |  |  |  |  |

Quiet Start Time Enter silent mode. Enter time & AM/PM Tap "AP" for AM/PM. (hh:mm) "OK" to continue

|     | Customer Settings |   |    |  |      |  |  |  |  |
|-----|-------------------|---|----|--|------|--|--|--|--|
| Reg | Regeneration Time |   |    |  |      |  |  |  |  |
|     | 03:00am           |   |    |  |      |  |  |  |  |
|     | 1                 | 2 | 3  |  | Ok   |  |  |  |  |
|     | 4                 | 5 | 6  |  | Back |  |  |  |  |
|     | 7                 | 8 | 9  |  | Clr  |  |  |  |  |
|     |                   | 0 | AP |  | Esc  |  |  |  |  |

Regeneration Time Enter desired regeneration time Enter time & AM/PM Tap "AP" for AM/PM. (hh:mm) "OK" to continue

|         | Customer Settings |           |    |  |      |  |  |  |
|---------|-------------------|-----------|----|--|------|--|--|--|
| Qu      | Quiet Stop Time   |           |    |  |      |  |  |  |
| 06:30am |                   |           |    |  |      |  |  |  |
|         | 1                 | 2         | 3  |  | Ok   |  |  |  |
|         | 4                 | 5         | 6  |  | Back |  |  |  |
|         | 7                 | 7 8 9 Clr |    |  |      |  |  |  |
|         |                   | 0         | AP |  | Esc  |  |  |  |

#### **Quiet Stop Time**

Stop silent mode. Enter time & AM/PM Tap "AP" for AM/PM. (hh:mm) "OK" to continue

**Note:** Whenever you experience an electrical outage, check your controller for the correct time and date. Make any necessary corrections.

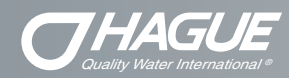

## **Operating Modes**

## **Smart Touch Operating Modes**

The controller has a Timer mode (Mode 1 Frequency and Mode 1 Days of the Week), a Demand Delayed mode (Mode 2), and a Demand Immediate mode (Mode 3). These modes are equipped with Capacity Guard<sup>®</sup>, which ensures that a supply of conditioned water will be available even with excessive water usage.

### Mode 1 - Timer Mode - Frequency

When the appliance is in Mode 1 - *Frequency*, it will regenerate based on the frequency that is set.

For example every one day or up to every 20 days. The days between regenerations can be set in the "Service Settings".

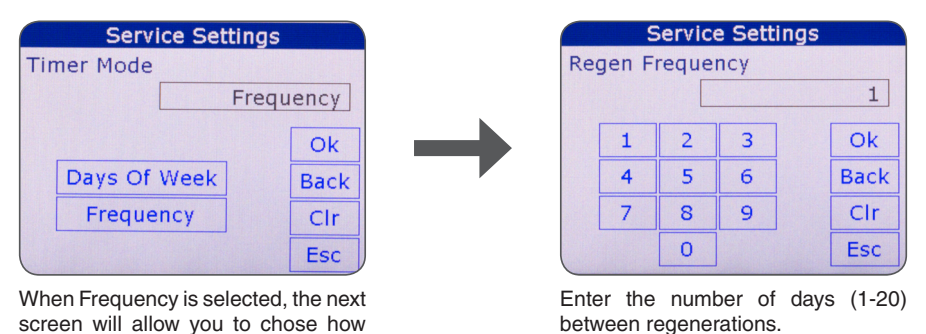

## Mode 1 - Timer Mode - Days of Week

When the appliance is in Mode 1 - *Days of Week*, it will regenerate on a specific day(s) of the week.

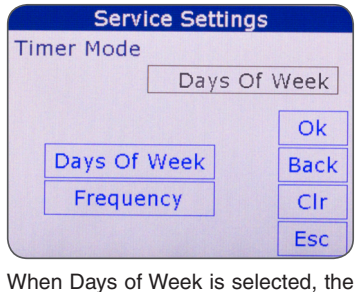

many days between regenerations.

regeneration days can be selected in the "Customer Settings".

| Customer Settings |                   |      |  |  |  |  |  |
|-------------------|-------------------|------|--|--|--|--|--|
| Regeneratio       | Regeneration Time |      |  |  |  |  |  |
|                   |                   |      |  |  |  |  |  |
| Sun               | Thu               | Ok   |  |  |  |  |  |
| Mon               | Fri               | Back |  |  |  |  |  |
| Tue               | Sat               | Clr  |  |  |  |  |  |
| Wed               |                   | Esc  |  |  |  |  |  |

In "Customer Settings", check the days in which you would like the unit to regenerate. "OK" to continue.

## Mode 2 - Demand Delayed Mode

When the appliance is in the Patented Savematic Demand Delayed mode, it will regenerate based on the actual water usage and the total capacity of the appliance. The time that the regeneration takes place can be set, for example 2:00 AM. Should the total capacity be depleted before the set regeneration time, a forced regeneration will occur.

### Mode 3 - Demand Immediate Mode

When the appliance is in the Demand Immediate mode, it will regenerate based on water usage alone. Regeneration will occur when the capacity limit is reached. The time of regeneration cannot be set.

## 72 - 96 Hour Regeneration

If this value is set to Yes, the appliance will be forced to regenerate every 96 hours unless a regeneration based on water usage occurs within the time interval. The value should always be set to Yes if iron is present in the water.

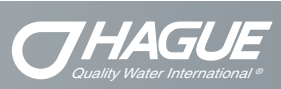

### Notes

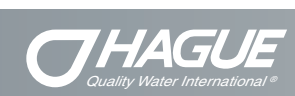

## Notes

Notes

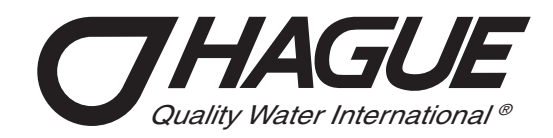

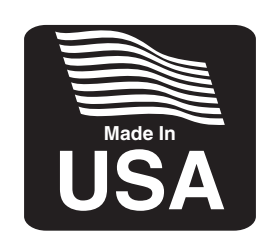

## Hague Quality Water International

4343 S Hamilton Road Groveport, OH 43125 614.836.2115 www.haguewater.com